附件 2:

### 备赛学练系统注册、学练、参赛报名教程

### 一、首页进入方式

网址: https://suyang.zxhnzq.com/

二维码:

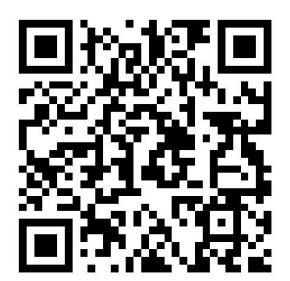

#### 二、账号注册

如果之前注册过账号,进入登录界面后,直接选择所在学校 登录即可;

如果是首次访问,则需要通过以下方式,进行账号注册后再进行账号登录。

#### (一) 校园网 IP 范围注册

1.首先,需要确认连接的网络是校园网,一般需要进行登录 验证的网络是校园网(如机房电脑所属网络、图书馆 WiFi 网络)。 连接校园网后,即可进行账号注册。

2.访问"备赛学练平台"首页网址之后,未登录状态下,右上角 出现所在学校名称,则表示系统识别访问所用网络为校园网,点 击右上角的登录按钮可进行账号注册。

| 高校信息素 <b>天</b> 获<br>Information Literary Tutorials Database | <b> </b> | <sup>建鐵鐵索</sup><br>习题 PPT课件 特 | Q<br>色专题 讲座/培训                              | ■<br>实训平台 个/        | 1/####################################                                                                                                    | <b>二显示学校名称</b> |
|-------------------------------------------------------------|----------|-------------------------------|---------------------------------------------|---------------------|----------------------------------------------------------------------------------------------------|----------------|
| 日 戦会理论<br>歴 検索技术<br>で 信息道源<br>章 技会系统                        | 1        |                               | 。<br>信息素                                    | 校"智<br>养挑           | 智信杯"<br>战赛                                                                                                    |                |
| ス 100世世<br>■ 学术言書<br>♥ 学术写作<br>& 料研工員<br>● 点用场景             |          |                               | 提高信息化应用2<br>报名、<br>报名<br>初赛<br>决赛<br>图书馆 性存 | 株平 助力师生信 答题点击进入 00) | 急素养提升<br>9:0018:00)                                                                                                    |                |
|                                                             |          | fictyre#Z                     | FIGS:                                       | 学会探究<br>现更驾驶着打调器    | 1832М. 1821Ф:<br>-Энница турана<br>- Энница турана<br>- Энница тура<br>- Энница турана<br>- Энница тура<br>- Энница тура<br>- Энница тура<br>- Энница тура<br>- Энница тура<br>- Энница тура<br>- Энница тура<br>- Энница<br>- Энниц |                |

点击注册之后, 在校园网环境下, 注册列表中的学校名称会 自动填写, 完善注册信息后即可完成注册。

| 通用注                               | DD                        | 机构码注册             |  |  |
|-----------------------------------|---------------------------|-------------------|--|--|
| 学校                                | 请选择所在的学校                  |                   |  |  |
| 手机号码                              | 请输入手机号                    |                   |  |  |
| 密码                                | 长度大于等于8包含大小               | 写字母、数字            |  |  |
| 验证码                               | 请输入验证码                    | 2397              |  |  |
| 短信验证码                             | 请输入短信验证码                  | 获取验证码             |  |  |
| <mark>注册真实可用,</mark><br>□ 我已阅读, 考 | 注册成功后的用户可用<br>并同意《高校信息素养教 | 于登录<br>文育数据库平台协议》 |  |  |
|                                   | 立即注册                      |                   |  |  |
| -                                 |                           |                   |  |  |

## (二)机构码注册

如果学校发布的活动通知有说明机构码,则可以通过点击"切换

为机构代码注册",在注册列表的"机构代码"中输入进行验证注册。

### 三、视频学习与练习

根据课程分类的初、中、高级篇依次学习微视频课程,视频 观看完可做课后练习。

| 高校信息素秀教育数据库<br>Information Liferary Tutorials Database for Higher Education | 遭经激素                                                                                                    | Q                                        | 警信数差次迎您~                                                                                                    | *                    |
|-----------------------------------------------------------------------------|----------------------------------------------------------------------------------------------------|------------------------------------------|----------------------------------------------------------------------------------------------------|----------------------|
| 首页 课                                                                        | 呈分类 练习题 PPT课件 特色                                                                                                    | 专题 讲座/培训 实训平台                            | 1 个人中心                                                                                                    |                      |
|                                                                             | 1926年<br>1926年<br>1926年<br>1937年<br>1937<br>1937年<br>1937年<br>19375<br>19375<br>19375<br>19375<br>19375<br>19375<br>19375<br>19375 | NUTER (FREE (FREE)                       | NRTR                                                                                                    |                      |
|                                                                             | Калария         Налария           Алария         Налария           Алария         1136,068                                                                                                    | 해수출結束<br>가/4.8년호<br>- 5006-088 A 799ABez | 住島世ま与住島まる<br>他型は取り他型展示<br>- 664901888 - 1997人Data                                                                                                    | Ę                    |
|                                                                             | 1004-0455                                                                                                    | 一个例子认识信息检索语言                             | 信息指索系统                                                                                                    |                      |
| 数据 居屋<br>学习视频课程<br>● 2003組<br>又KTTE ● 2003                                  | 知识情报文献<br>(第4、端肩中、 , , , , , , , , , , , , , , , , , , ,                                                                                                    |                                          | Etb.St/         Etb.St/         ACK/RMA           Etb.St/         ACK/RMA         CI 440/RMA           Etb.St/         CI 440/RMA         CI 440/RMA           Etb.St/         CI 50/RMA         CI 50/RMA           Etb.St/         CI 50/RMA         CI 50/RMA           Etb.St/         CI 50/RMA         RESHELL           Etb.St/         CI 50/RMA         RESHELL           Etb.St/         CI 70/RMA         CI 70/RMA           Etb.St/         CI 70/RMA         CI 70/RMA           Etb.St/         CI 70/RMA         CI 70/RMA | •                    |
| @(103)@38668 (2086                                                          | 20227F//<br>20237 +, 2014/223: 1287480-1784.                                                                                                    | 理后练习                                     | ₩₩₩₩₩₩₩₩₩₩₩₩₩₩₩₩₩₩₩₩₩₩₩₩₩₩₩₩₩₩₩₩₩₩₩₩₩                                                                                                    | <b>₽</b><br><b>⊼</b> |
| ○ 正确<br>○ 頃頃                                                                |                                                                                                    | 10年1日第一                                  |                                                                                                    |                      |
| ⑦(105)HDL用: 当于推进并<br>○ 正确<br>○ 報用                                           | 包过证实的认识,这是国家标准(信息与文献大击)中部的月的主                                                                                                    | ¥.                                       |                                                                                                    |                      |

点击如图所示"练习题"栏目,你可通过精选练习题巩固知 识点。

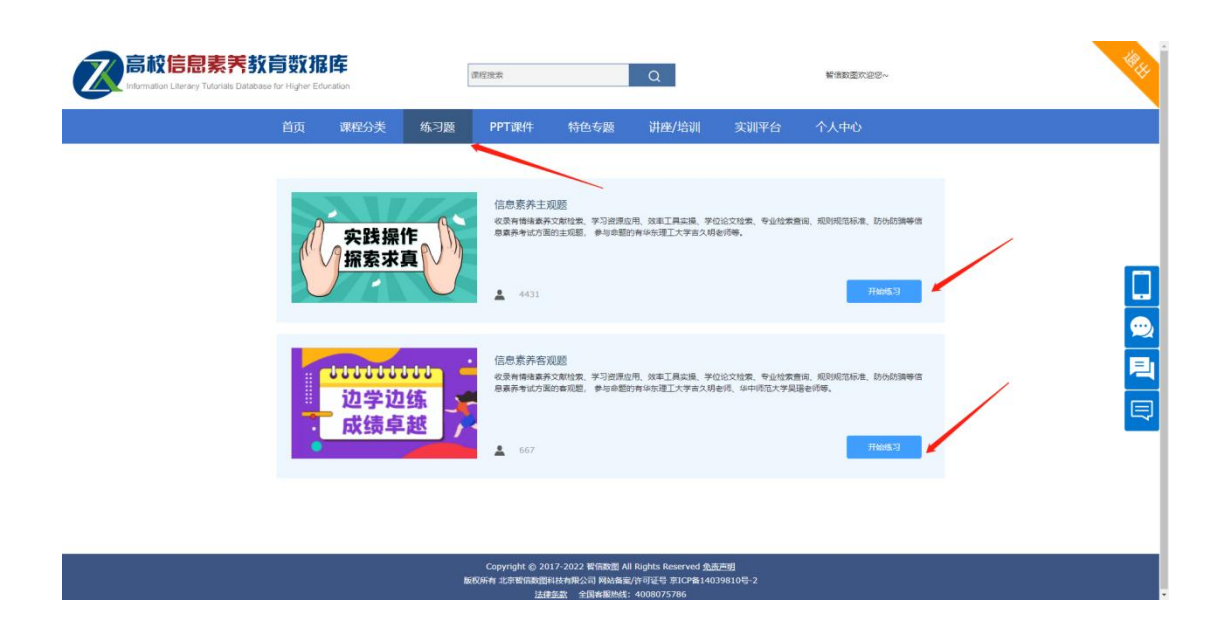

# 四、报名、答题入口

登录备赛学练平台之后,可以在首页看到报名和答题入口,如下图所示,点击即可进入到竞赛系统。

| mation Literacy Tutorials Database fi | ש א א זום וייד  | (\$15)95<br>(\$15)95<br>(\$15) | 1                                        | Q                                    |                | 著信数墨欢迎思~               |  |
|---------------------------------------|-----------------|--------------------------------|------------------------------------------|--------------------------------------|----------------|------------------------|--|
|                                       | 首页课程分类          | 练习题 PF                         | T课件 特色专题                                 | 讲座/培训                                | 实训平台           | 个人中心                   |  |
|                                       |                 |                                | -                                        |                                      |                |                        |  |
| □ 概念理论                                |                 |                                |                                          | Ē                                    | 「 市交 '         | '妇信杯"                  |  |
| ····································· |                 |                                |                                          |                                      |                |                        |  |
| - 检索系统                                |                 |                                | ſ                                        | 息素                                   | <b>三</b> 养非    |                        |  |
| * 知识管理                                |                 |                                |                                          |                                      |                |                        |  |
| - 学术资源                                |                 |                                | 援                                        | 局信息化应用                               | 水平的万加          | 中生信息素养提升               |  |
| 👎 学术写作                                | -               |                                |                                          | 报名、                                  | 答题点击道          | <u>生入し</u>             |  |
| ▲ 料研工具                                | -               |                                | ±R €                                     | 1                                    |                |                        |  |
| ◎ 成用场展                                |                 | 0                              | 初美                                       | s<br>s:=10#                          | C10:010230 R01 | -18:00)                |  |
|                                       |                 |                                |                                          | h141 +++                             |                |                        |  |
|                                       |                 | _                              | LIBRARY RECOM                            |                                      |                |                        |  |
|                                       |                 |                                | M.                                       |                                      |                | A 191048 180940-       |  |
| P -8                                  | aox -           | filetypeilliä                  |                                          | -0                                   | 学会探究           | -Bunnan Trans          |  |
| 4                                     |                 |                                | 印于祖案,<br>掌握更密搜                           | R1815                                | ancord/168     |                        |  |
| -7.1                                  | 「「「「」」「「」」「「」」」 | filetype: 文档搜索                 | 315 22 2 2 2 2 2 2 2 2 2 2 2 2 2 2 2 2 2 | ************************************ | 2. 发现更多负责好资源   | · 找攻筋、提放车: 一分钟间建两      |  |
| = 2919                                | MM/K A132AB/KB  | 4727/23830 /9.271              | -Dea - 16/388 A                          | 1AB08 01690                          | Mile A.7ADm    | a = 199320838 A-55AB## |  |

进入竞赛系统后,可在相应的时间点进行报名和答题。

| Z   |                | Yn 在南 |                       | 报名入口                 | <br> | <sup>™</sup> ®# |
|-----|----------------|-------|-----------------------|----------------------|------|-----------------|
| 欢   | (迎)            | *姓名   | 青输入 姓名                |                      |      | ٠               |
| 智   | 信              | *电话   |                       |                      |      |                 |
| 22  | 22             | *邮箱   | 请输入 邮箱                |                      |      |                 |
| • J | 干始报            | *机构   | 智信数图                  |                      | ~    | 6               |
|     |                | *性别   | 青选择 性别                |                      |      |                 |
|     | _              |       |                       | 立即报名                 |      | _               |
| ▌ 答 | <b>答题入</b> 口   |       |                       |                      |      |                 |
| ſ   | 智信杯信息素<br>养挑战赛 | 7     | 考试时间<br>2022年04月12日14 | :10-2022年04月28日00:00 | ×    | 我的错题            |